# **Entering Time**

Into People Savvy App

For any questions or concerns contact:

Charla Koeppe Email:<u>Charla@millertimber.com</u> Phone: (541) 929-2840, ext. 1585 Text: (541) 740-4338

# Log Into the App

- Login into the HCMtogo App
- Once you've set up your account on the first login, it should automatically pull up your Miller Timber Login menu
- The username is not case sensitive, however your password will be case sensitive to whatever you set it as

| •••I AT&T 穼 | 1:58     | РМ      | 82%       1 |
|-------------|----------|---------|-------------|
|             |          |         |             |
| Find My     | Contacts | Files   | Utilities   |
|             |          | F       |             |
| Apple Store | Clips    | Keynote | Numbers     |
|             | ×        |         |             |
| Pages       | iMovie   | Outlook | YouTube     |
| Ring        |          |         |             |
| Meetings    | HCMtoGo  |         |             |
|             |          |         |             |
|             |          |         | a start     |
|             |          |         |             |
|             |          |         |             |
|             |          |         |             |
|             | • •      | •       |             |
|             |          |         |             |

| 📲 AT&T 奈         | 2:00 PM                   | @ 81% 🔲         |
|------------------|---------------------------|-----------------|
| Mille            | MILLER<br>Timber Services | s, Inc.         |
| Log In           |                           | 2:00 PM [ PST ] |
| <b>В</b> МКоерре |                           |                 |
| Password         | Forgot                    | your password?  |
| <b>a</b>         |                           |                 |
|                  | LOGIN                     |                 |

#### Home Page

- Once you've logged in, the app will take you to the home page where there will be useful information
- To enter time, click the <u>View</u> <u>Timesheet</u> link in the clock widget
- When you click the link, you'll be taken to the current day on the timesheet
- If you click the blue bar it will collapse the current day details and you'll be able to see the whole two week pay period

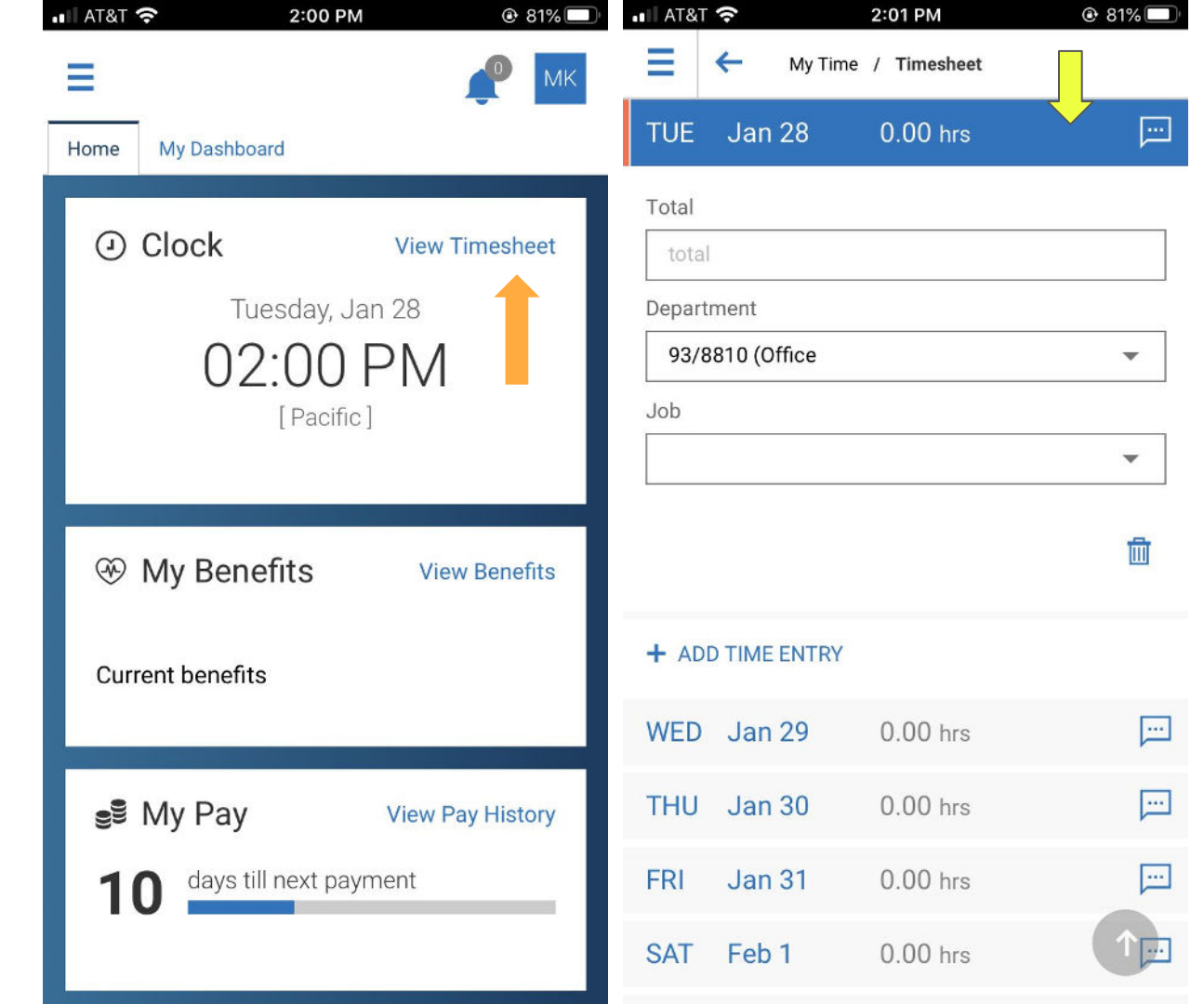

# Example Timesheet

- This will show how to input the information you've been putting on your old timesheet onto the application
- We'll use this Timesheet as an example

| Date:<br>Equip#: 236 | 1/13/20 | 2/14/20 | Wednesday<br>1/15/20 | Thursday | Friday | Saturday Sunday |
|----------------------|---------|---------|----------------------|----------|--------|-----------------|
| Hour Meter Reading   | 2.606   | -       | 2612                 | 2619     | 2624   |                 |
| Equip#:              |         |         |                      |          |        |                 |
| Operator Hours       | 10      | 9       | 11                   | 11       | 9      |                 |
| rewatch Hours        |         |         |                      |          |        |                 |
| ds                   |         |         |                      |          |        |                 |
| s/Bunks              | 254     | à       | 23₡                  | 128      | 107    |                 |
| Vacation(V)          |         |         |                      |          |        |                 |

#### Department

Departments break up the different types of work at Miller Timber

- CTL Operators will most often be working under CTL jobs
- CTL Jobs are broken up by state, so you'll need to pick the state you're working in
- To find your department click the drop down arrow, and scroll through the options. Recent choices will be displayed on the feed roll, but if you don't see what you need select the browse option
- You can search for the department type or you can hit the browse tab and find the one you need.

| AT&T 🗢          | 3:56 PM       | 71%       71%       71%       71%       71%       71%       71%       71%       71%       71%       71%       71%       71%       71%       71%       71%       71%       71%       71%       71%       71%       71%       71%       71%       71%       71%       71%       71%       71%       71%       71%       71%       71%       71%       71%       71%       71%       71%       71%       71%       71%       71%       71%       71%       71%       71%       71%       71%       71%       71%       71%       71%       71%       71%       71%       71%       71%       71%       71%       71%       71%       71%       71%       71%       71%       71%       71%       71%       71%       71%       71%       71%       71%       71%       71%       71%       71%       71%       71%       71%       71%       71%       71%       71%       71%       71%       71%       71%       71%       71%       71%       71%       71%       71%       71%       71%       71%       71%       71%       71%       71%       71%       71%       71%       71%       71%       71%       71%       71%       71%       71%       71%       71%       71%       71%       71%       71%       71%       71%       71%       71%       71%       71%       71%       71%       71%       71%       71%       71%       71%       71%       71%       71%       71%       71%       71%       71%       71%       71%       71%       71%       71%       71%       71%       71%       71%       71%       71%       71%       71%       71%       71%       71%       71%       71%       71%       71%       71%       71%       71%       71%       71%       71%       71%       71%       71%       71%       71%       71%       71%       71%       71%       71%       71%       71%       71%       71%       71%       71%       71%       71%       71%       71%       71%       71%       71%       71%       71%       71%       71%       71%       71%       71%       71%       71%       71%       71%       71%       71%       71%       71%       71%       71%       71% | ∎∎∏ AT&T |
|-----------------|---------------|----------------------------------------------------------------------------------------------------|----------|
| MON Jan 27      | 10.00 hrs     | 1 💬                                                                                                    | Dep      |
| Total           |               |                                                                                                    | 0        |
| 10.00           |               |                                                                                                    | Sea      |
| Department      |               |                                                                                                    | ) (3     |
| 93/8810 (Office |               | <b>•</b>                                                                                                    | (3       |
| Job             |               |                                                                                                    | (3       |
|                 |               |                                                                                                    | 0 (0     |
|                 |               | 圃                                                                                                    | O Er     |
|                 |               |                                                                                                    | O Er     |
| $^{\sim}$       |               | Done                                                                                                    | O Er     |
|                 |               |                                                                                                    | OE       |
| Browse          |               | 100                                                                                                    | O Fi     |
| CTL OR Op       | er/2725 (OR C | TL                                                                                                    | O Fi     |
| Shop-Offic      | e             |                                                                                                    | O Fi     |
|                 |               |                                                                                                    | O Fi     |

| A  | T&T 穼     | 3:33             | PM @             | 9 🕇 75% 🔲 |
|----|-----------|------------------|------------------|-----------|
| De | epartm    | ent              |                  | ×         |
|    | Search    | Browse           |                  |           |
| 0  | (31) CTL  | Jobs-Oregon(     | CTL OR Oper)     |           |
| 0  | (32) CTL  | Jobs-Californi   | a(CTL CA Oper)   | >         |
| 0  | (33) CTL  | . Jobs-Washing   | ton(CTL WA Ope   | r) 📏      |
| 0  | (CW) CT   | >                |                  |           |
| 0  | Engine-F  | ires-Critical Re | sponse(ER)       | >         |
| 0  | Engine-F  | ires-Govt jobs   | (52)(52)         | >         |
| 0  | Engine-F  | ires-Mngr on jo  | b site(EJ)       | >         |
| 0  | Expande   | d (Fire guys)(8  | 1)               | >         |
| 0  | Fire Crev | w Mngr-On Job    | Site(5J)         | >         |
| 0  | Fire Crev | v/Expanded Cr    | tical Response(5 | R) >      |
| 0  | Fire Crev | vs - Govt jobs(5 | 51)              | >         |
| 0  | Fire Crev | vs - Private Lan | downer(54)       | >         |

### Department Cont.

- 2725 is for onsite work which is what our example is for, so we'll select that option.
- 2703 is for work done at the Miller complex, so if you're ever at the shop working you will select that option.

| AT&T *       |                                | œ 74% <u></u> | 🖬 🛛 AT&T 穼 | 3:33 PN         | € 74%   |
|--------------|--------------------------------|---------------|------------|-----------------|---------|
| Depa         | rtment                         | ×             | ⇒ ∈        | My Time / Time  | sheet   |
|              |                                |               | SUN Jan    | 26 0.00         | hrs 🛄   |
| Sear         | ch Browse                      |               | MON Jan    | 27 10.00        | ) hrs 💭 |
| <b>〈</b> (31 | ) CTL Jobs-Oregon(CTL OR Oper) |               | Total      |                 |         |
| 0 270        | 03-Shop @ complex              |               | Department |                 |         |
| O 272        | 25 (OR CTL job site)           |               | CTL OR Op  | er/2725 (OR CTL | •       |
| 0 860        | 02 (OR Cruise/Supervise CTL)   |               | Job        |                 |         |
| 0 874        | 42 (OR Sales/PR/Recruit)       |               |            |                 | •       |
|              |                                |               |            |                 |         |

#### + ADD TIME ENTRY

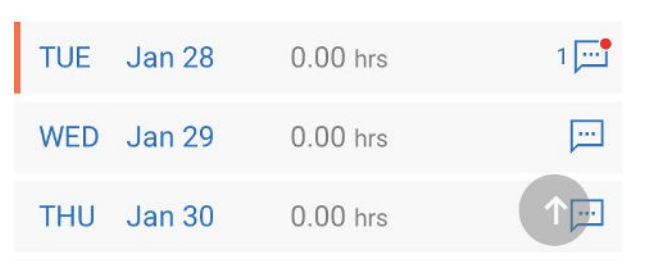

Ŵ

#### Jobs

Jobs are the specific unit that you're working on, ie. job names or specific tasks

- Just like with the department, the job selection will come up with a feed wheel of recently used jobs and the browse option to find others
- When you select browse, you'll get three options. More often than not, your job name will be under the <u>Neither</u> category
- Most often BOLI jobs are for expanded fire jobs & Government jobs are usually Fires

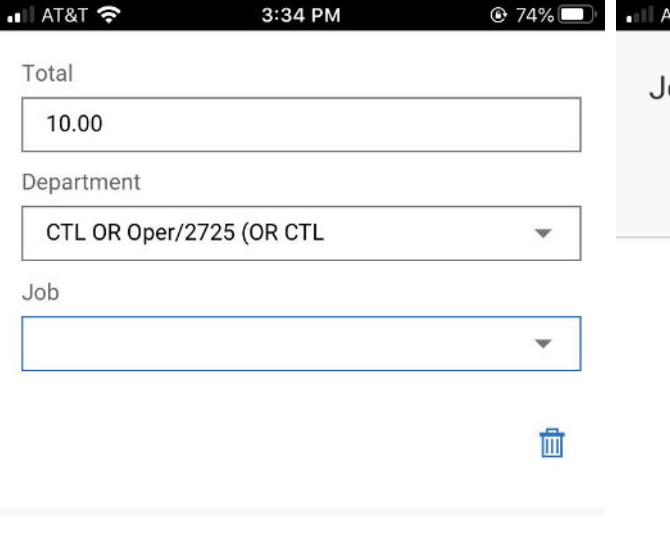

#### + ADD TIME ENTRY

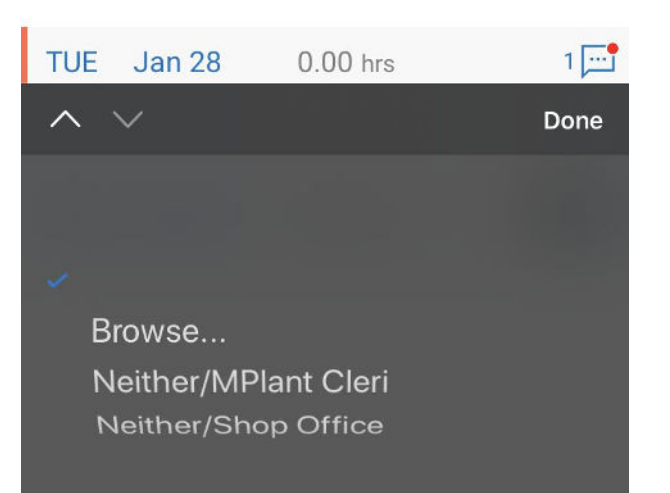

| AI&I 穼       | 2:03 PM                                      | @ 81% |
|--------------|----------------------------------------------|-------|
| Job          |                                              | ×     |
| Search       | Browse                                       |       |
| Certified Jo | bs(BOLI)                                     | >     |
| Governmen    | h Browse<br>ified Jobs(BOLI)<br>ernment Jobs | >     |
| Neither      |                                              | >     |
|              |                                              |       |

## Jobs Cont.

You have the option to either search for the job using keywords or you can scroll through the list of jobs to find the one you need

II AT

| I AT&T 穼      | 4:50 PM        | 🕑 69% 🔲 | 📲 AT&T 穼              | 2:03 PM                              | 🕑 80% 🔲   |
|---------------|----------------|---------|-----------------------|--------------------------------------|-----------|
| Job           |                | ×       | Job                   |                                      | ×         |
| Search        | Browse         |         | Search                | Browse                               | ,         |
| Stony ridge   |                | ٩       | ○ CTL-36 <sup>-</sup> | Thin CTL(36 Thin CTL)                |           |
| Search Result | s (1)          |         | O CTL-Bar             | nd Wagon(Band Wagon)                 |           |
| Neither/CTL   |                |         | CTL-Blue              | e Basin(Blue Basin)                  |           |
| Neither/CTL-  | Stony Ridge CT |         | O CTL-Bor             | row Pit CT(Borrow Pit C)             |           |
|               |                |         | O CTL-Bur             | gett Jump 1(BurgettJump              | 51)       |
|               |                |         | CTL-Bur<br>Mastica    | nt Woodstock Barn<br>tor(BurntWoods) |           |
|               |                |         | O CTL-Chi             | cken Ranch(ChickenRnch               | )         |
|               |                |         | CTL-Chr               | istian 19/Walterville(Chri           | stian 19) |
|               |                |         | O CTL-Clo             | ne Wagon(Clone Wagon)                |           |
|               |                |         | O CTL-Clo             | ne Wagon(CloneWagon)                 |           |
|               |                |         | CTL-Cov               | vered Bridge(CoveredBrid             | g)        |
|               |                |         | O CTL-CR              | 2000-2400(CR 2000-2400               | ))        |

## Production Info.

- Once you've got the department • and job entered you can add in the production information that was being put on the old time sheets
- To create a new note with your timesheet all you have to do is click the message box icon on the blue bar

| ∎∐ AT&      | T 穼             | 4:50 PM        | 🕑 69% 💷  | 📲 AT&T 穼    | 3:35 PM             |
|-------------|-----------------|----------------|----------|-------------|---------------------|
| Ξ           | 🔶 🛛 My Tim      | ne / Timesheet |          | Daily Notes |                     |
| SVL         | lan 25          | 0.00 bro       |          | MON, Jan 27 |                     |
| SAI         | Jan 25          | 0.00 ms        |          |             | No notes to display |
| SUN         | Jan 26          | 0.00 hrs       | <u> </u> |             |                     |
| MON         | I Jan 27        | 10.00 hrs      | 1 📑      |             |                     |
| Total       |                 |                |          |             |                     |
| 10.         | 00              |                |          |             |                     |
| Depar       | tment           |                |          |             |                     |
| СТІ         | _ OR Oper/2725  | (OR CTL        | •        |             |                     |
| Job         |                 |                |          |             |                     |
| Nei         | ther/Stony Ridg | e              | •        |             |                     |
|             |                 |                |          | New Note    |                     |
|             |                 |                | 圃        |             |                     |
| <b>+</b> AC | D TIME ENTRY    |                |          |             |                     |
| TUE         | Jan 28          | 8.00 hrs       | 1 ⊡      |             |                     |
| WED         | Jan 29          | 0.00 hrs       | ́ц Гр    |             | CANCEL SAV          |

74%

SAVE

X

#### Production Info Cont.

- You should add any information relevant to your time into these notes. The more information the better
- If you can't find your job name type it into this box and Charla will be able to figure out your time without having to get a hold of you
- Once you've added all you need click the <u>save</u> button

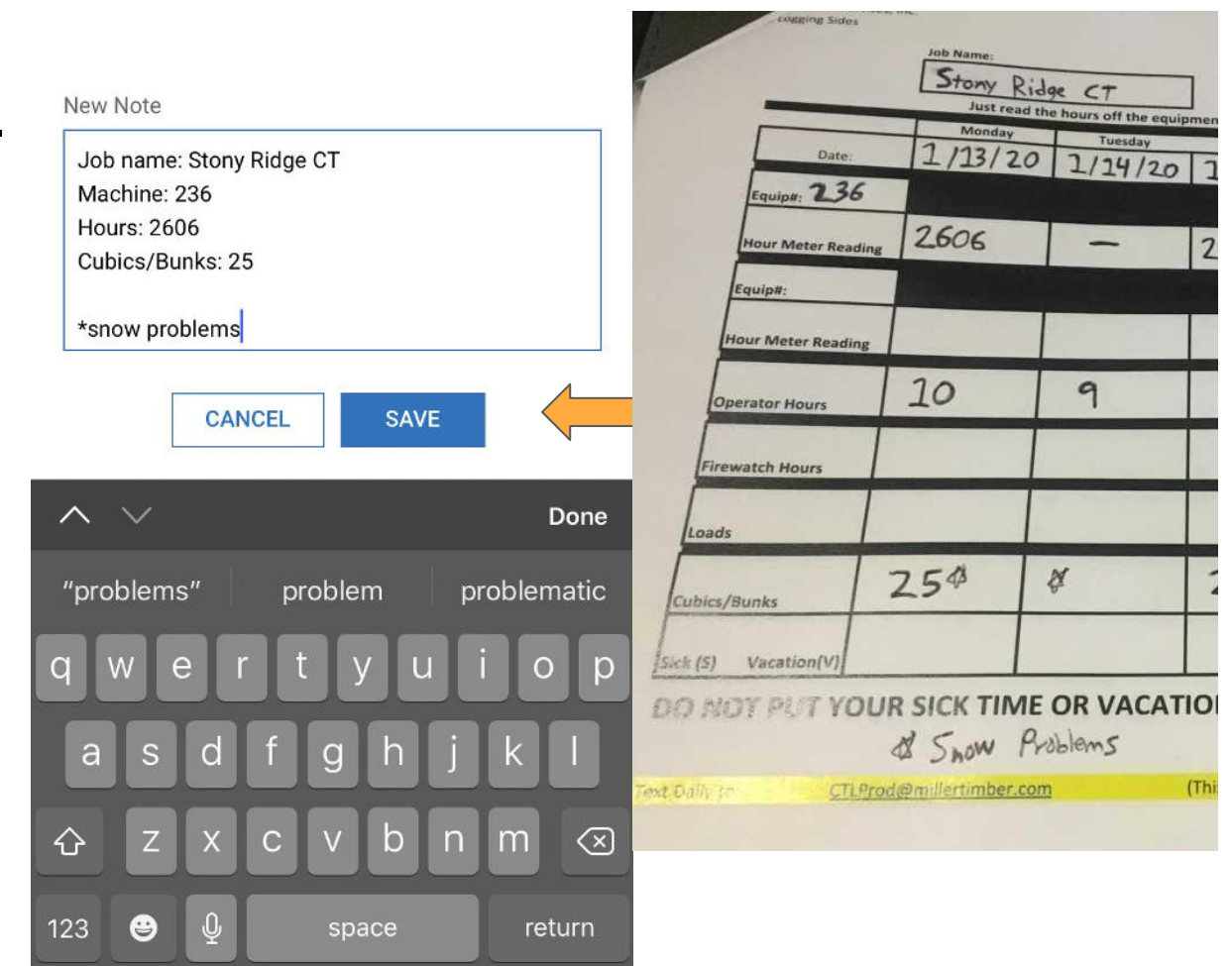

# **Saving Timesheets**

- Once you've entered all your time and notes, you'll need to press the save button to keep your changes in the app
- If you do not save your changes you will have to enter it all again
- Once you've successfully saved your time info you should see the check mark that it was correctly processed

| AT&T | <u> </u>     | 3:41 PM       |            |
|------|--------------|---------------|------------|
| Ξ    | 🔶 My Time    | e / Timesheet | ¥.         |
| SAT  | Jan 25       | 0.00 hrs      | <b>[</b> ] |
| SUN  | Jan 26       | 0.00 hrs      | [···       |
| MON  | Jan 27       | 10.00 hrs     | 1 👥        |
| TUE  | Jan 28       | 9.00 hrs      | 1 🛄        |
| WED  | Jan 29       | 11.00 hrs     | 1 🛄        |
| THU  | Jan 30       | 11.00 hrs     | 1 🛄        |
| FRI  | Jan 31       | 9.00 hrs      | 1 🛄        |
| SAT  | Feb 1        | 0.00 hrs      | <b>[</b> ] |
| SUN  | Feb 2        | 0.00 hrs      |            |
| ATT  | ACHMENTS (0) | UPLOAD        |            |
|      |              | SAVE          | 1          |

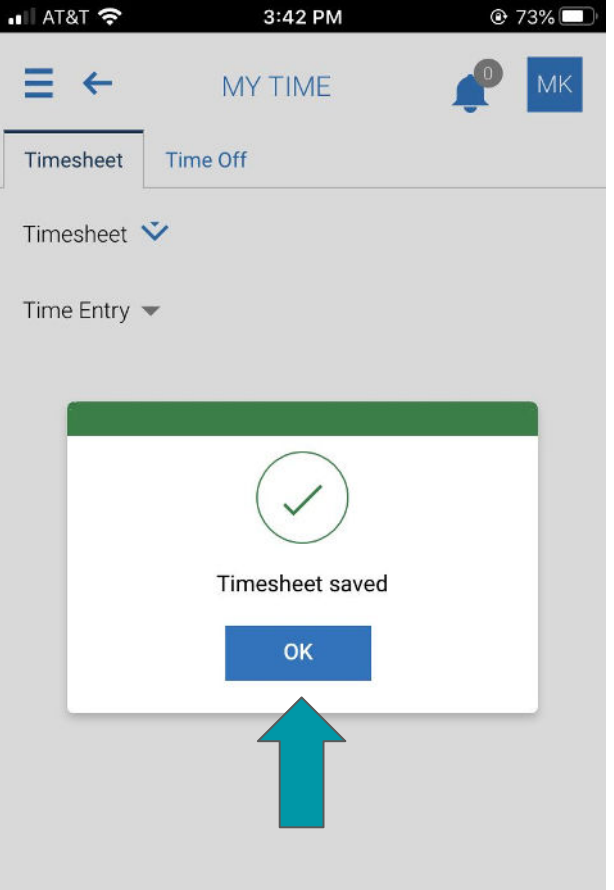

# Time Off Request

- To ask for time off you need to click on the time off tab on the top of the timesheet page
- You will then have to select which type of time off you want to request; Sick or Vacation if you have it
- Once you've selected your type you'll hit the <u>start request</u> button

| I AT&T                     | -                                                      |                       | 8.35 AN                                               | 1                                                      | U                                         | 50%                                 |                 |         |      |
|----------------------------|--------------------------------------------------------|-----------------------|-------------------------------------------------------|--------------------------------------------------------|-------------------------------------------|-------------------------------------|-----------------|---------|------|
|                            | ←                                                      | MY                    | TIME                                                  |                                                        | P                                         | МК                                  | ⇒ ∈             | MY TIME | МК   |
| Timest                     | ieet T                                                 | ime Off               |                                                       |                                                        |                                           |                                     | Timesheet Ti    | me Off  |      |
| Reque                      | st 🏹                                                   |                       |                                                       |                                                        |                                           |                                     | Request 쏜       |         |      |
| Time C                     | off Type '                                             | ŧ                     |                                                       |                                                        |                                           |                                     | Time Off Type * |         |      |
| Sick                       |                                                        |                       |                                                       |                                                        |                                           | -                                   | Sick            |         | *    |
| ( J.                       | AN 2020                                                |                       | TODAY                                                 |                                                        |                                           |                                     | 4 JAN 2020      |         |      |
|                            |                                                        |                       | TODAT                                                 |                                                        |                                           |                                     |                 | TODAT   | Den  |
| MON                        | TUE                                                    | WED                   | THU                                                   | FRI                                                    | SAT                                       | SUN                                 | ~ ~             | Y TODAT | Don  |
| MON<br>30                  | <b>TUE</b><br>31                                       | WED                   | THU<br>2                                              | FRI<br>3                                               | SAT<br>4                                  | SUN<br>5                            | ∧ ∨             | TODAT   | Don  |
| MON<br>30                  | <b>TUE</b><br>31                                       | WED<br>1 1            | THU<br>2                                              | FRI<br>3                                               | SAT<br>4<br>0                             | SUN<br>5<br>212                     | ∧ ∨             |         | Don  |
| MON<br>30<br>6             | TUE           31           7                           | WED<br>1 3<br>0<br>8  | тни<br>2<br>9                                         | FRI<br>3<br>10                                         | SAT<br>4<br>0<br>11                       | SUN<br>5<br>0<br>12                 | ∧ ∨             | Sick    | Don  |
| MON<br>30<br>6<br>13       | TUE           31           7           14              | WED 1 ③ 8 15          | THU           2           9           16              | FRI           3           10           17              | SAT<br>4<br>0<br>11<br>0<br>18            | SUN<br>5<br>2<br>12<br>0<br>19      | ∧ ∨             | Sick    | Don  |
| MON<br>30<br>6<br>13       | TUE           31           7           14              | WED<br>1 @<br>8<br>15 | THU           2           9           16              | FRI           3           10           17              | SAT<br>4<br>0<br>11<br>0<br>18<br>0       | SUN<br>5<br>2<br>12<br>0<br>19<br>0 |                 | Sick    | Don  |
| MON<br>30<br>6<br>13<br>20 | TUE           31           7           14           21 | WED 1  3 8 15 22      | THU           2           9           16           23 | FRI           3           10           17           24 | SAT<br>4<br>0<br>11<br>0<br>18<br>0<br>25 | SUN<br>5<br>22<br>19<br>26          |                 | Sick    | Done |

# Time Off Cont.

 In the request form you'll need to pick the duration of your time off, ie a full day or partial day

• Then you'll have to enter the date which you want to have the time off on

| 🛯 AT&T 奈       | 8:36 AM            | € 56% | •II AT8 | त रु ८             | :36 AM | 0     | 56%  |
|----------------|--------------------|-------|---------|--------------------|--------|-------|------|
| Request Time C | Off                | х     | Time    | e Off *            |        |       |      |
| Time Off *     |                    |       | Si      | ck                 |        |       | •    |
| Sick           |                    | ~     | Requ    | uest Type <b>*</b> |        |       |      |
|                |                    |       | Fu      | ıll Day            |        |       | *    |
| Request Type * |                    | -     | Date    | • *                |        |       |      |
| Comment        |                    |       | Ja      | an 29, 2020        |        |       |      |
|                |                    |       | Tota    | l                  |        |       |      |
|                |                    |       | 8.      | 00                 |        |       |      |
|                |                    |       | Com     | iment              |        |       |      |
|                |                    |       |         |                    |        |       |      |
| ero.           |                    |       |         |                    |        |       |      |
| ~ ~            |                    | Done  | ^       | $\checkmark$       |        | Clear | Done |
|                |                    |       |         |                    |        |       |      |
|                |                    |       |         | November           |        | 2018  |      |
|                |                    |       |         | December           | 28     | 2019  |      |
|                | Full Day           |       |         | January            | 29     | 2020  |      |
|                | Multiple Days      |       |         | February           | 30     | 2021  |      |
|                | Partial Day (Bulk) |       |         |                    |        |       |      |
|                |                    |       |         |                    |        |       |      |

# Time Off

- In the comments you'll want to explain why you want to have the time off
- Once you've entered all your information press the submit request button

|           | 00/0      |           |                                                                                                  | 0-30 AM                                                                 |                                                                                                    |
|-----------|-----------|-----------|--------------------------------------------------------------------------------------------------|-------------------------------------------------------------------------|----------------------------------------------------------------------------------------------------|
|           | ×         | ⇒ ∈       | MY                                                                                               | TIME                                                                    |                                                                                                    |
|           |           | Timesheet | Time Off                                                                                         | 1                                                                       |                                                                                                    |
|           | •         | Demust 🟹  |                                                                                                  |                                                                         |                                                                                                    |
|           |           | Request 🗸 |                                                                                                  |                                                                         |                                                                                                    |
|           | •         |           |                                                                                                  | .*.                                                                     |                                                                                                    |
|           |           |           |                                                                                                  |                                                                         |                                                                                                    |
|           |           |           |                                                                                                  | $\bigcirc$                                                              |                                                                                                    |
|           |           |           | (                                                                                                | $\checkmark$                                                            |                                                                                                    |
|           |           |           |                                                                                                  | Done!                                                                   |                                                                                                    |
|           |           | R         | equest sub                                                                                       | omitted success                                                         | fully                                                                                                    |
| e to work |           |           |                                                                                                  | ОК                                                                      |                                                                                                    |
|           |           |           |                                                                                                  |                                                                         |                                                                                                    |
|           |           |           |                                                                                                  |                                                                         |                                                                                                    |
|           | e to work | ×         | × E ←<br>Timesheet<br>Request ✓<br>■<br>■<br>■<br>■<br>■<br>■<br>■<br>■<br>■<br>■<br>■<br>■<br>■ | × E ← MY<br>Timesheet Time Off<br>Request ✓<br>Request sub<br>e to work | E & MYTIME   Image: State of the state of the state of |

ΜK

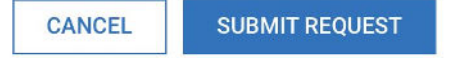

# Time Off Cont.

- The time will not be automatically approved.
   Managers will have to go through your request and either accept or deny your request
- A pending time off request will be a Cyan color
- An approved time off request will be a dark Teal color
- You will receive an email when your time off has been approved or denied
- Please make sure to talk to your manager about taking time off as well. Do not just enter the time request and not let your manager know about it

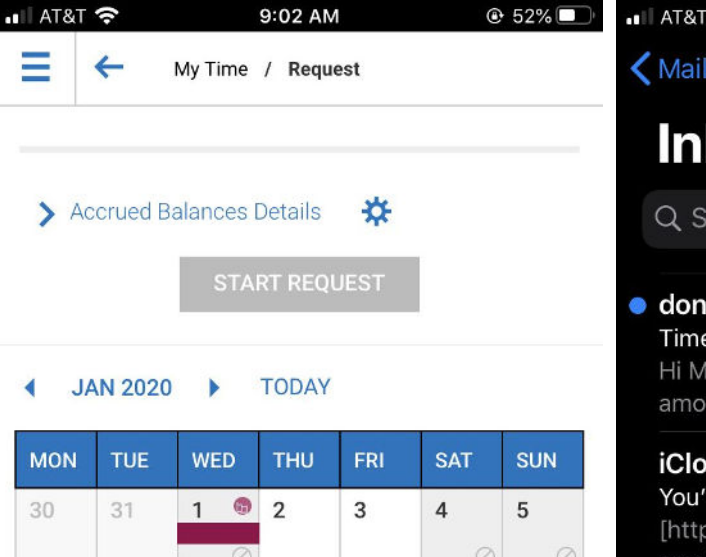

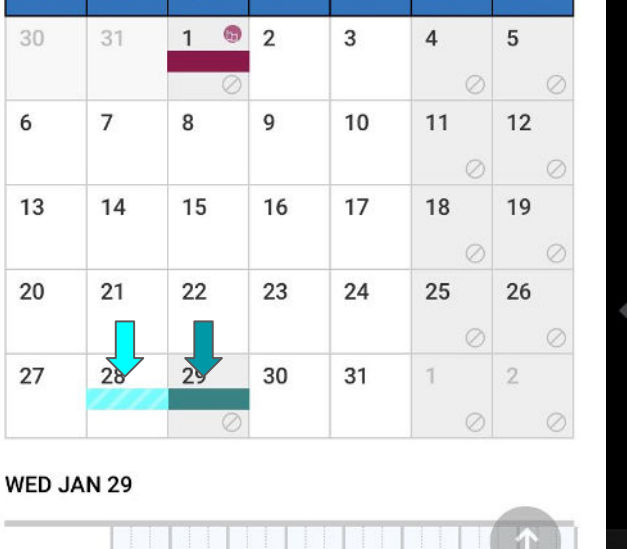

Schedule

 $(\equiv)$ 

| AT&T 奈                                                                     | 8:41 AM                                                         | 54%                                               |
|----------------------------------------------------------------------------|-----------------------------------------------------------------|---------------------------------------------------|
| Mailboxes                                                                  |                                                                 | Edit                                              |
| Inbox                                                                      |                                                                 |                                                   |
| Q Search                                                                   |                                                                 | Ŷ                                                 |
| donotreply@n<br>Time Off Reques                                            | nillertimber.com<br>st Approved                                 | 8:39AM >                                          |
| Hi Melissa. Your<br>amount of 8.00 l                                       | request of Sick time<br>nour(s) on 01/29/20                     | e in the<br>20 has be                             |
| <b>iCloud</b><br>You've used ove<br>[https://quota.icl<br>email/spacer?tra | r 50% of your iCloud<br>loud.com/quotaserv<br>loce=AVbne07bsZpn | 8:20 AM ><br>d storage<br>ice/report/<br>nogYqzCd |
| <b>charla</b><br>Payable files<br>Also, from now c<br>and have Lee/Su      | on, if you write a che<br>Isan/Heidi sign it, Yo                | Yesterday 🕥<br>ck/checks<br>u Must Fil            |
| <b>sharon</b><br>300 and 500<br>There is one box<br>300 and 500 inv        | on the roll away up<br>oices in it were you                     | Yesterday ><br>front with<br>done copy            |
| Missy Koeppe<br>No Subject                                                 |                                                                 | Yesterday >                                       |

Updated Just Now

1 Unread

7